วิธีการ Undo Receipt GRN

1. เข้าหน้า PO List เลือก เอกสาร PO ที่ต้องการแก้ไข แล้วคับเบิ้ลคลิก

| -urcha  | ise orders - N     | incrusoft Dyna | minus TVAV |                              |                  |                     |                                    |                                 |        |                |                         |        |                                 |
|---------|--------------------|----------------|------------|------------------------------|------------------|---------------------|------------------------------------|---------------------------------|--------|----------------|-------------------------|--------|---------------------------------|
| 90      |                    | YLA Group 🕨    | Home •     | Purchase                     | Orders +         |                     |                                    |                                 |        |                | e                       | Search | (Ctrl+F3)                       |
| • н     | IOME ACT           | TIONS          |            |                              |                  |                     |                                    |                                 |        |                |                         |        | THE CAFE Co, Ltd. (Head Office) |
| New     | Edit Vi            | iew Delete     | Post       | Post and<br>Print<br>Process | Post Si<br>Batch | iow<br>List<br>View | OneNote Notes Links                | Refresh Clear<br>Filter<br>Page | Find   |                |                         |        |                                 |
| Role C  | enter              |                |            | Purch                        | ase Orde         | s -                 |                                    |                                 | Type t | to filter (F3) | Completely Received 💌 🚽 | ~      | Vendor Details                  |
| Kecipe  | ts<br>talitu Itama |                |            |                              |                  |                     |                                    |                                 |        |                | No filters applie       | d      | 🗲 Actions 👻                     |
| Vendo   | us any aterns      |                |            | Co                           | No.              | Runsfrom            | Russ-from Vendor Name              | Vandor & Stor                   | e No   | Location       | Arrianed                |        | Vendor No.: LV0072              |
| Purch   | ase Workshee       | ts             |            | Ves                          | 1001P1510        | 1.00077             | มรินัท สมายายุอโอะ ร่าตัด          | 1001                            | e 140. | 1001           | Assigned                |        | Name: บริษัท เข็นทรัด           |
| Purch   | ase Orders         |                |            | Ves                          | 1001P1510        | 1 10073             | VI SUPPLIES FURONATIONS            | 1001                            |        | 1001           |                         |        | Phone No.: 02-19142934-39       |
| Purc    | hase Orders T      | To Send        |            | Yes                          | 1001P1510        | LV0077              | บริษัท สบามแมดโดร ร่วดัด           | 1001                            |        | 1001           |                         |        | E-Mail:                         |
| Purc    | hase Orders -      | Exp. Today     |            | No                           | 1001P1510        | LV0077              | บริษัท สมามแมตโคร ร่ากัด           | 1001                            |        | 1001           |                         |        | Contact                         |
| Purch   | ase Return Wo      | oncsneets      |            | Yes                          | 1001P1510        | LV0078              | บริษัท ฟัสแจนส่วยในปอร์มาร์เกี     | 1001                            |        | 1001           |                         |        |                                 |
| Stock   | Request Work       | cheets         |            | Yes                          | 1001P1510        | LV0078              | บริษัท ฟัสแลนล์ขปเปอข์มาร์เกี      | 1001                            |        | 1001           |                         |        | Notes ^                         |
| Stock   | Requests           |                |            | Yes                          | 1001P1510        | LV0073              | VJ SUPPLIES EURONATIONS            | 1001                            |        | 1001           |                         |        |                                 |
| Transf  | er Worksheets      | s              |            | Yes                          | 1001P1510        | LV0072              | บริษัท เชิ้นกร้อฟัตรีเทล ว่ากัด ส  | 1001                            |        | 1001           |                         |        |                                 |
| Transf  | er Orders          |                |            | Yes                          | 1001P1510        | LV0072              | บริษัท เชิ่นกร้อฟุตริเทอ อ่ากัด ส  | 1001                            |        | 1001           |                         |        |                                 |
| Receiv  | ring               |                |            | Yes                          | 1001P1510        | LV0072              | บริษัท เชิ่นทรัลผู้ดรีเทล อ่ากัล ส | 1001                            |        | 1001           |                         |        |                                 |
| Onen    | g<br>Statements    |                |            | Yes                          | 1001P1510        | LV0072              | บริษัท เชิ่นกร้อผู้คริเทอ ว่ากัด ส | 1001                            |        | 1001           |                         |        |                                 |
| Receiv  | ring Docs - To     | day            |            | Yes                          | 1001P1510        | LV0072              | บริษัท เชินทรัลฟุตริเทล จำกัด ส    | 1001                            |        | 1001           |                         |        |                                 |
| Pickin  | g Docs - Tod       | lay            |            | Yes                          | 1001P1510        | LV0077              | บริษัท สบามแมดโคร ว่ากัด           | 1001                            |        | 1001           |                         |        |                                 |
| Staff P | ayroll - Blank     |                |            | Yes                          | 1001P1510        | LV0072              | บริษัท เชิ่นกรัดผู้ตริเทล ว่ากัด ส | 1001                            |        | 1001           |                         |        |                                 |
|         |                    |                |            | Yes                          | 1001P1510        | LV0072              | บริษัท เชิ่นกรัลฟุตรีเทล อำกัล ส   | 1001                            |        | 1001           |                         | 1      |                                 |
|         |                    |                |            | Yes                          | 1001P1510        | LV0072              | บริษัท เชินทร์ลผู้ดรีเทล ว่ากัด ส  | 1001                            |        | 1001           |                         |        |                                 |
|         |                    |                |            | Yes                          | 1001P1510        | LV0072              | บริษัท เชิ่นหร้อผู้คริเทล อ่ากัด ส | 1001                            |        | 1001           |                         |        |                                 |
|         |                    |                |            | No                           | 1001P1510        | LV0072              | บริษัท เชิ่นกรัลฟุตรีเทล ว่ากัล ส  | 1001                            |        | 1001           |                         |        |                                 |
|         |                    |                |            | Yes                          | 1001P1510        | LV0072              | บริษัท เช่นทร้อฟุตริเทล อำกัด ส    | 1001                            |        | 1001           |                         |        |                                 |
|         |                    |                |            | Yes                          | 1001P1510        | LV0072              | บริษัท เชิ่นกร้อติดริเทล ว่ากัด ส  | 1001                            |        | 1001           |                         |        |                                 |
|         |                    |                |            | Yes                          | 1001P1510        | LV0079              | SIX BILLOIN                        | 1001                            |        | 1001           |                         |        |                                 |
|         |                    |                |            | Yes                          | 1001P1510        | LV0080              | CASH                               | 1001                            |        | 1001           |                         |        |                                 |
|         |                    |                |            | Yes                          | 1001P1510        | LV0072              | บริษัท เชิ้นกร้อผู้คริเทอ จำกัด ส  | 1001                            |        | 1001           |                         |        |                                 |
|         |                    |                |            | Yes                          | 1001P1510        | LV0081              | จ้านปาลิณีย์                       | 1001                            |        | 1001           |                         |        |                                 |
| ~       |                    |                |            | No                           | 1001P1510        | LV0081              | ร้านปาลิณีม์                       | 1001                            |        | 1001           |                         |        |                                 |
| He He   | ome                |                |            | Yes                          | 1001P1510        | LV0072              | บริษัท เชิ่นทรัลฟุตรีเทล อ่ากัด ส  | 1001                            |        | 1001           |                         |        |                                 |
| Po      | sted Docume        | ents           |            | Yes                          | 1001P1510        | LV0082              | SIAM FOOD SERVICE LIMITED          | 1001                            |        | 1001           |                         |        |                                 |
|         | and and a          |                |            | Yes                          | 1001P1510        | LV0083              | บริษัท วิลล่า มาร์เก็ท เจพี จำกัด  | 1001                            |        | 1001           |                         |        |                                 |
| in De   | epartments         |                |            | Yes                          | 1001P1510        | LV0073              | VJ SUPPLIES EURONATIONS            | 1001                            |        | 1001           |                         |        |                                 |
|         |                    |                |            | No                           | HOP151000        | 5 LV0098            | บริษัท รังสีลพลาช่า อ่ากัล         | 1001                            |        | HO             |                         |        |                                 |

## 2. คลิกที่ แท็ป NAVIGATE แล้วคลิกที่ปุ่ม Receipts

| istics Comments                                     | Receipts<br>Or                          | Invoices                | ions<br>ent Groups       |                                                                                |         |                     |                                    |                               |                                              |                                                                                                    |               |
|-----------------------------------------------------|-----------------------------------------|-------------------------|--------------------------|--------------------------------------------------------------------------------|---------|---------------------|------------------------------------|-------------------------------|----------------------------------------------|----------------------------------------------------------------------------------------------------|---------------|
| 001P151002                                          | Receipts                                |                         | กัด ส                    | าขาเวสท์เกท                                                                    |         |                     |                                    |                               |                                              |                                                                                                    |               |
| eneral                                              | -                                       |                         |                          |                                                                                |         |                     |                                    |                               | ** ^                                         | Vendor Statistics                                                                                                    | ^             |
| lo.:                                                |                                         | 1001P1510027            |                          |                                                                                |         | Location Code:      | 1001                               |                               |                                              | Vendor No.:                                                                                                    | LV0072        |
| uv-from Vendor I                                    | No.:                                    | LV0072                  |                          | •                                                                              |         | Posting Date:       | 28/09/2015                         | -                             |                                              | Balance (LCV):                                                                                                    | 0.00          |
| uv-from Contact                                     | No.:                                    |                         |                          |                                                                                |         | Order Date:         | 28/09/2015                         |                               |                                              | Amt. Rcd. Not Inv                                                                                                    | 17,589,50     |
| uy-from Vendor I                                    | Name:                                   | บริษัท เชิ่นกรัดฟัตริเท | ด จำกัด สาขาเวส <b>ะ</b> | ion                                                                            |         | Document Date:      | 28/09/2015                         | -                             |                                              | Outstanding Invo                                                                                                    | 0.00          |
| uy-from Address:                                    | 6                                       | 199, 199/1, 199/2 H     | . 6 ต. เศาระดิน          |                                                                                |         | Vendor Invoice No.: | 001560915128                       | 46                            |                                              | Total (LCY):<br>Observing Amount                                                                                                    | 17,710.41     |
| y-from Address                                      | 2:                                      | จ.ยางใหญ่               |                          |                                                                                |         | Order Address Code: |                                    | •                             |                                              | Invoiced Prepay                                                                                                    | 0.0           |
| uv-from Post Cor                                    | de/City:                                | 11140                   |                          | •                                                                              |         | Status:             | Released                           |                               | -                                            |                                                                                                    |               |
| ore No.:                                            |                                         | 1001                    | -                        |                                                                                |         | Retail Status:      | Sent                               |                               | -                                            | Buy-from Vendor H                                                                                                    | L. *          |
|                                                     |                                         |                         |                          |                                                                                |         |                     |                                    |                               |                                              | Vendor No.:                                                                                                    | LV0072        |
|                                                     |                                         |                         |                          |                                                                                |         |                     |                                    | ~                             | Show more fields                             | Blanket Orders:                                                                                                    |               |
| nes                                                 |                                         |                         |                          |                                                                                |         |                     |                                    |                               | ^                                            | Orders:                                                                                                    | 25            |
| Line x 6 Euro                                       | ctions *                                | 🛅 Order 👻 👭 Fi          | nd Filter '              | 📡 Clear Filter                                                                 |         |                     |                                    |                               |                                              | Invoices:                                                                                                    | 0             |
| Luie - Fun                                          |                                         |                         |                          |                                                                                |         |                     |                                    | 11.11.11.11.1                 |                                              | Keturn Orders:                                                                                                    |               |
| Type                                                | No.                                     | Vendor Ite              | Variant Code             | Description                                                                    | Descrip | ation 2             | Location C                         | Unit of Mea                   | Quantity *                                   | Credit Memory                                                                                                    |               |
| Type Item 1                                         | No.<br>0201206                          | Vendor Ite              | Variant Code             | FRESH MINT LEAF                                                                | Descrip | rbon 2              | Location C                         | KG                            | Quantity ^<br>0.16667                        | Credit Memos:<br>Pstd. Return Ship                                                                                                    |               |
| Type Item I<br>Item I                               | No.<br>0201206<br>0202030               | Vendor Ite              | Variant Code             | FRESH MINT LEAF<br>FRESH ORANGE                                                | Descrip | rtion 2             | 1001<br>1001                       | KG<br>KG                      | Quantity * 0.16667 1.104                     | Credit Memos:<br>Pstd. Return Ship<br>Pstd. Receipts:                                                                                                   | 2             |
| Type Item I<br>Item I<br>Item I                     | No.<br>0201206<br>0202030<br>0202031    | Vendor ite              | Variant Code             | Description<br>FRESH MINT LEAF<br>FRESH ORANGE<br>FRESH LEMON                  | Descrip | rbon 2              | 1001<br>1001<br>1001               | KG<br>KG                      | Quantity *<br>0.16667<br>1.104<br>0.41       | Credit Memos:<br>Pstd. Return Ship<br>Pstd. Receipts:<br>Pstd. Invoices:<br>Pstd. Credit Mem                                                            | 2             |
| Type I<br>Item 1<br>Item 1<br>Item 1                | No.<br>10201206<br>10202030<br>10202031 | Vendor ite              | Variant Code             | Description<br>FRESH MINT LEAF<br>FRESH ORANGE<br>FRESH LEMON                  | Descrip | rbon 2              | Location C<br>1001<br>1001<br>1001 | KG<br>KG<br>KG                | Quantity •<br>0.16667<br>1.104<br>0.41       | Credit Memos:<br>Pitd. Return Ship<br>Pitd. Receipts:<br>Pitd. Invoices:<br>Pitd. Credit Mem<br>Notes                                                   | 2             |
| Type I<br>Item I<br>Item I<br>Item I                | No.<br>10201206<br>10202030<br>10202031 | Vendor Re               | Variant Code             | Description<br>FRESH MINT LEAF<br>FRESH ORANGE<br>FRESH LEMON                  | Descrip | iton 2              | 1001<br>1001<br>1001               | KG<br>KG<br>KG                | Quantity ^<br>0.16667<br>1.104<br>0.41<br>E  | Credit Memos:<br>Patd. Receipts<br>Patd. Receipts<br>Patd. Invoices:<br>Patd. Credit Mem<br>Notes<br>Click here to create a n                           | 2<br>ew note. |
| Type<br>Item 1<br>Item 1<br>Item 1                  | No.<br>10201206<br>10202030<br>10202031 | Vendor ite              | Variant Code             | Description<br>FRESH MIDTI LEAF<br>FRESH ORANGE<br>FRESH LEMON                 | Descrip | ition 2             | Location C<br>1001<br>1001<br>1001 | Unit of Mea<br>KG<br>KG       | Quantity   Oli6667  1.104  0.41  E           | Credit Memos:<br>Prid. Return Ship<br>Prid. Receipts:<br>Prid. Invoices<br>Prid. Invoices<br>Prid. Credit Mem<br>Notes<br>Click here to create a n      | 2<br>ew note. |
| Same Pun<br>Type I<br>Rem 1<br>Rem 1                | No.<br>10201206<br>10202030<br>10202031 | Vendor Ite              | Variant Code             | Description<br>FRESH MINIT LEAF<br>FRESH ORANGE<br>FRESH ORANGE<br>FRESH LEMON | Descrip | lton 2              | Location C<br>1001<br>1001<br>1001 | KG<br>KG<br>KG                | Quantity ~<br>0.16667<br>1.1.04<br>0.41<br># | Credit Memos:<br>Patal, Retain Ship<br>Patal, Receipts:<br>Patal. Necejats:<br>Patal. Sevice:<br>Patal. Credit Mem<br>Notes<br>Click here to create a n | 2<br>ew note. |
| tani y Pun<br>Type    <br>Rem    <br>Rem    <br>Rem | No.<br>10201206<br>10202030<br>10202031 | Vendor ite              | Variant Code             | Decorption<br>FRESH NUTL LEAF<br>FRESH ORANGE<br>FRESH LEMON                   | Descrip | tion 2              | Location C<br>1001<br>1001         | Unit of Mea<br>KG<br>KG<br>KG | Quantity • 0.1667                            | Credit Memog:<br>Patil, Return Ship.,<br>Patil, Recepts:<br>Patil, Necepts:<br>Patil, Credit Mem.,<br>Notes<br>Click here to create a n                 | ew note.      |

3. จากนั้นจะเห็นเอกสารที่รับสินค้าแล้วให้คลิกปุ่ม View

| Ju View - Posted Purchase Receipts                                                                                                    |                                             |
|----------------------------------------------------------------------------------------------------|---------------------------------------------|
| HOME ACTIONS NAVIGATE                                                                                                    | THE CAFE Co,Ltd. (Head Office) 🕜            |
| Image     Image     Image | tes Links Refresh Clear Find<br>Filter Page |
| Posted Purchase Receipts *                                                                                                    | Notes ^                                     |
| Type to filter (F3) No.                                                                                                    |                                             |
| HOPRNI5 LV0072 บริษัท เช่นกรัลฟุตริเทล อำกัด ส 1001 0                                                                                                    |                                             |
|                                                                                                    |                                             |
|                                                                                                    |                                             |
|                                                                                                    |                                             |
|                                                                                                    |                                             |
|                                                                                                    |                                             |
|                                                                                                    |                                             |
|                                                                                                    |                                             |
|                                                                                                    |                                             |
|                                                                                                    |                                             |
|                                                                                                    |                                             |
|                                                                                                    | <u></u>                                     |
|                                                                                                    | Close                                       |

 จากนั้นจะเห็น Item ทั้งหมดในเอกสารการรับเข้านั้น ให้ High Light ทุก บรรทัด แล้วคลิกที่เมนู Function แล้วเลือก Undo Receipt แล้วให้กลับไปที่ หน้า PO แล้วแก้ข้อมูลให้ถูกต้อง แล้วค่อยทำรับเข้าใหม่

| HOME ACTIONS                             |                             | rta 🗾 🗖                  |                         | → Go to                 |                     |            |            | THE CAFE Co,Ltd. (Head Office)   |
|------------------------------------------|-----------------------------|--------------------------|-------------------------|-------------------------|---------------------|------------|------------|----------------------------------|
| Edit Delete                              | Print Navigate Statisti     | cs OneNote Notes Links   | Refresh Clear<br>Filter | Previous Next           |                     |            |            |                                  |
| OPRN1509032 ·                            | บริษัท เช็นทรัลฟัดร         | ร์เทล จำกัด สาขาเวสท์เกท |                         |                         |                     |            |            |                                  |
| eneral                                   |                             |                          |                         |                         |                     |            | ^          | ^ Notes ^                        |
| No.:<br>Buy-from Vendor No.:             | HOPPN1500032                |                          |                         | Document Date:          | 28/00/2015          |            |            | Click here to create a new note. |
|                                          | 1 100772                    |                          |                         | Requerted Receipt Date: | LUT VIT LUL         |            |            |                                  |
| y-from Contact No.:                      |                             |                          |                         | Promised Receipt Date:  |                     |            |            |                                  |
| uy-from Vendor Name:                     | บริษัท เชิ่นทรัลฟุตรีเทล ร่ | ากัด สาขาเวสท์เกท        | Ouste No :              |                         |                     |            |            |                                  |
| Buy-from Address:<br>Buy-from Address 2: | 199, 199/1, 199/2 н. 6      | ต. เสารงหิน              | Order No.:              | 1001P1510027            |                     |            |            |                                  |
|                                          | <b>อ.บา</b> งใหญ่           |                          | Vendor Order No -       |                         |                     |            |            |                                  |
| uy-from City:                            | Nonthaburi                  |                          | Vendor Shinment No.:    |                         |                     |            |            |                                  |
| uy-from Post Code:                       | 11140                       |                          |                         | Order Address Code:     |                     |            |            |                                  |
| y-from Contact:                          |                             |                          |                         | Purchaser Code:         |                     |            |            |                                  |
| lo. Printed:                             |                             | 0                        |                         | Responsibility Center:  |                     |            |            | E                                |
| osting Date:                             | 28/09/2015                  |                          |                         |                         |                     |            |            |                                  |
| nes                                      |                             |                          |                         |                         |                     |            | ** ^       |                                  |
| Functions - 🛄 Line                       | - 🏦 Find Filter             | 🎼 Clear Filter           |                         |                         |                     |            |            |                                  |
| Order Tracking                           |                             | Description              | Location C              | Quantity Unit of I      | Aea Quantity Invoic | Planned Re | Expected R |                                  |
| Undo Receipt                             |                             | FRESH MINT LEAF          | 1001                    | 0.16667 KG              |                     | 28/09/2015 | 28/09/2015 |                                  |
| Item 10202030                            |                             | FRESH ORANGE             | 1001                    | 1.104 KG                |                     | 28/09/2015 | 28/09/2015 |                                  |
|                                          |                             | PRESH LEMON              | 1001                    | 0.41 KG                 |                     | 28/09/2015 | 28/09/2015 |                                  |
|                                          |                             |                          |                         |                         |                     |            |            |                                  |
|                                          |                             |                          |                         |                         |                     |            |            |                                  |
|                                          |                             |                          |                         |                         |                     |            |            |                                  |
|                                          |                             |                          |                         |                         |                     |            |            |                                  |
|                                          |                             |                          |                         |                         |                     |            |            |                                  |
|                                          |                             |                          |                         |                         |                     |            |            |                                  |
|                                          |                             |                          |                         |                         |                     |            |            |                                  |
|                                          |                             |                          |                         |                         |                     |            |            |                                  |
|                                          |                             |                          |                         |                         |                     |            |            |                                  |
|                                          |                             |                          |                         |                         |                     |            |            |                                  |
|                                          |                             |                          |                         |                         |                     |            |            |                                  |